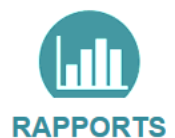

# Des rapports et portraits de territoire éditables à tout niveau géographique

| PICT tat                                                           | Cartographie statistique interministérielle<br>en Occitanie |                                                  |                     |                          | INDICATEURS                                                                                                    | RAPPORTS ZO                           | NAGES DONNÉES EXTI | ERNES À PI | ROPOS 👗    |               |
|--------------------------------------------------------------------|-------------------------------------------------------------|--------------------------------------------------|---------------------|--------------------------|----------------------------------------------------------------------------------------------------|---------------------------------------|--------------------|------------|------------|---------------|
| Rapports et portraits de territoires                               | RAPPORT CARTE                                               |                                                  |                     |                          |                                                                                                    |                                       |                    |            |            |               |
| NAVIGUER DANS LES RAPPORTS                                         | Zone d'étude Toulouse Métropole (epci), comparé             | e avec <u>Occitanie</u>                          |                     |                          |                                                                                                    |                                       |                    |            | ACTIONS () | ◀— ¯, 🔛 ¯     |
| SYNTHÈSE TERRITORIALE                                              | 1                                                           | / everytytes temperanus of Machanises of Present |                     |                          |                                                                                                    |                                       |                    |            |            |               |
| Démographie et densité                                             | <b>`</b>                                                    |                                                  | _                   |                          |                                                                                                    |                                       |                    |            |            |               |
| Logement - construction - énergie                                  | Populations - super                                         | Populations - superficie - densité               |                     |                          |                                                                                                    | Evolution de la population municipale |                    |            |            | Le bouton     |
| LES CHIFFRES CLÉS DU LOGEMENT                                      | Indianteurs                                                 | Truinuse Métronole                               | Occitania           | 3                        | Indicateurs                                                                                                    |                                       | Trainuse Métropole | Occitanie  |            | ACTIONIC      |
| PORTRAIT DE TERRITOIRE                                             | Population totale (lépale) (beb.)                           | 780.995                                          | 5 989 795           |                          | Regulation 1999                                                                                                |                                       | 814 970            | 4 947 235  |            | ACTIONS me    |
| PORTRAIT ÉNERGÉTIQUE DES TERRITOIRES                               | Resultation comparing a sent                                | 0.040                                            | 122 602             |                          | Regulation 2012                                                                                                |                                       | 716 001            | 5 8 78 858 |            | nermet        |
| OCCUPATION DES SOLS                                                | Population municipale (statisticus)                         | 771 132                                          | 5 845 102           |                          | Population 2012                                                                                                |                                       | 720 001            | 5 845 102  |            | permet        |
| SPORT                                                              | Superficie (m <sup>2</sup> )                                | 458                                              | 72 724              |                          | Evolution de nonul                                                                                             | ation entre 2012 et 2                 | 017 46.041         | 218 244    |            | d'imprimer le |
| DÉENID LES 701/55 DÉCODADUDUES                                     | Densité de copulation (habikm?)                             | 1 683 1                                          | 80.4                |                          | Evol de la oco en                                                                                              | moy an. 2012-2017                     | (%) 12             | 0.8        |            | rannort et    |
| DEFINIR LES ZONES GEOGRAPHIQUES                                    |                                                             |                                                  |                     |                          | Solde naturel 2012-2017 (nb)     28 009     3       Solde micratoire accarent 2012-2017 (nb)     18 032     18 |                                       |                    | 31 622     |            | inpport ct    |
| A Zone d'étude Toulouse Métropole (epci)                           | Source : Hisee                                              | 186 622                                          |                     | d'exporter les           |                                                                                                    |                                       |                    |            |            |               |
| Pour modifier cette zone :<br>Chercher O Étendre O Carte O Favoris |                                                             |                                                  |                     |                          |                                                                                                    | Source : In                           | zee - RP           |            |            | données       |
| Chercher un lieu un cite OV Se Invelieur &                         |                                                             |                                                  | Âg                  | e de la population       |                                                                                                    |                                       |                    |            | 0          |               |
| Cheronie of theo, of site OK Ser loanser @                         |                                                             | Indicateurs                                      |                     | k                        | ulouse Métropole C                                                                                             | locitanie                             |                    |            |            |               |
| V Zone de comparaison Occitanie                                    |                                                             | Part de la p                                     | oculation ápée de l | moins de 20 ans (%)      | 23.3                                                                                                    | 22.8                                  |                    |            |            |               |
|                                                                    |                                                             | Part de la p                                     | opulation âgée de l | 50 ans ou plus (%)       | 19,1                                                                                                    | 28,1                                  |                    |            |            |               |
| ALLER PLUS LOIN                                                    |                                                             | Indice de je                                     | unesse              |                          | 121,7                                                                                                    | 81,0                                  |                    |            |            |               |
| ∽ Imprimer                                                         |                                                             |                                                  |                     | 2005 2011 2016           |                                                                                                    |                                       |                    |            |            |               |
| Voir plus d'indicateurs                                            |                                                             |                                                  | s                   | ource : Insee - RP - 201 | 6                                                                                                    |                                       |                    |            |            |               |
|                                                                    | Ménagr                                                      | 15                                               |                     | 0                        |                                                                                                    |                                       |                    |            |            |               |
|                                                                    |                                                             |                                                  |                     |                          |                                                                                                    |                                       |                    |            | *          |               |

## 1 JE CHOISIS LE RAPPORT OU LE PORTRAIT DE TERRITOIRE

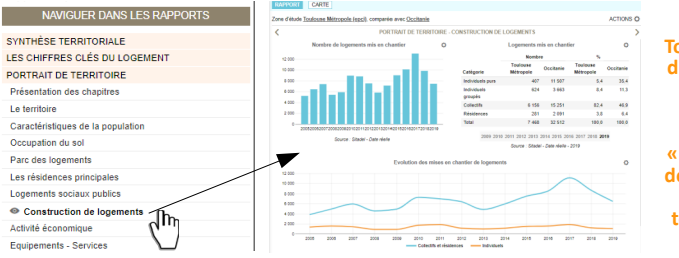

Tous les rapports et les portraits de territoire sont réalisés par la division statistiques de la DREAL Occitanie.

« N'hésitez pas à nous suggérer des améliorations ou la création de nouveaux rapports territoriaux en fonction de vos besoins métiers. »

### **2** JE CHOISIS LA ZONE D'ÉTUDE ET DE COMPARAISON (la région par défaut)

| DÉFINIR LES ZONES GÉ                                   | OGRAP        | HIQUES                   | DÉFINIR LES ZONES GÉOGRAPHIQUES                                  |  |  |  |  |  |
|--------------------------------------------------------|--------------|--------------------------|------------------------------------------------------------------|--|--|--|--|--|
| A Zone d'étude Montpellier (commune)                   |              |                          | V Zone d'étude Montpellier (commune)                             |  |  |  |  |  |
| Pour modifier cette zone :                             |              |                          | Zone de comparaison Toulouse (commune)                           |  |  |  |  |  |
| Chercher  Etendre  Carte MONTPELLIER                   | е ()Fi<br>ок | avoris<br>Se localiser 🛛 | Pour modifier cette zone :<br>●Chercher ○Étendre ○Carte ○Favoris |  |  |  |  |  |
| Sélectionner un territoire                             |              |                          | TOULOUSE OK Se localiser �                                       |  |  |  |  |  |
| COMMUNE 2020 2                                         |              |                          | Sélectionner un territoire                                       |  |  |  |  |  |
| Montpellier (34172)<br>Murviel-lès-Montpellier (34179) |              |                          | COMMUNE 2020 2                                                   |  |  |  |  |  |
| CANTON 2020 3                                          |              |                          | Toulouse (31555)                                                 |  |  |  |  |  |
| ARRONDISSEMENT 2020 1                                  |              | 1                        | CANTON 2020                                                      |  |  |  |  |  |
| BASSIN DE VIE INSEE 2012 1                             |              | 1                        | ARRONDICCEMENT 2020                                              |  |  |  |  |  |
| ZONE D'EMPLOI 2010 1                                   |              | 1                        | ARRONDISSEMENT 2020                                              |  |  |  |  |  |
| MAILLE HADITAT 2019                                    |              | 1                        | BASSIN DE VIE INSEE 2012 1                                       |  |  |  |  |  |

# ACTIONS C

**3** JE VISUALISE ET IMPRIME

LE RAPPORT

L'équipe statistique de la DREAL se tient à votre disposition pour une présentation / formation de PICTOstat sur site ! statistiques.dreal-occitanie@developpement-durable.gouv.fr

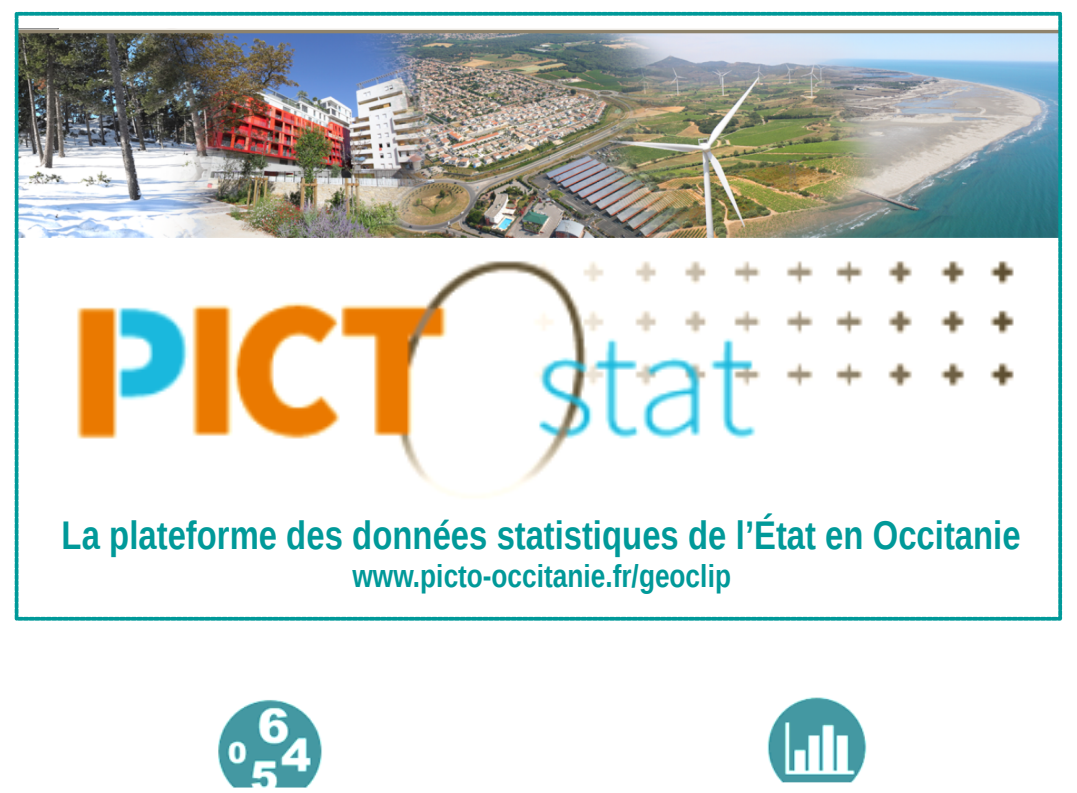

INDICATEURS « Je visualise et télécharge les indicateurs selon le zonage choisi (Communes, EPCI, Départements, SCoTs...). »

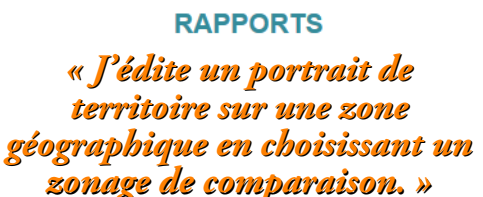

DONNÉES EXTERNES « Je visualise et cartographie mes propres données. »

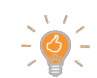

PICTOstat ne visualise pas de données géolocalisées comme l'emplacement des éoliennes ou les zones inondables, ces informations sont disponibles dans PICTOccitanie.

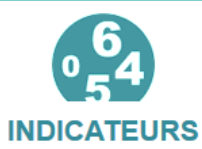

Des indicateurs calculés au niveau communal et supra-communal (EPCI, bassins de vie, SCOT...)

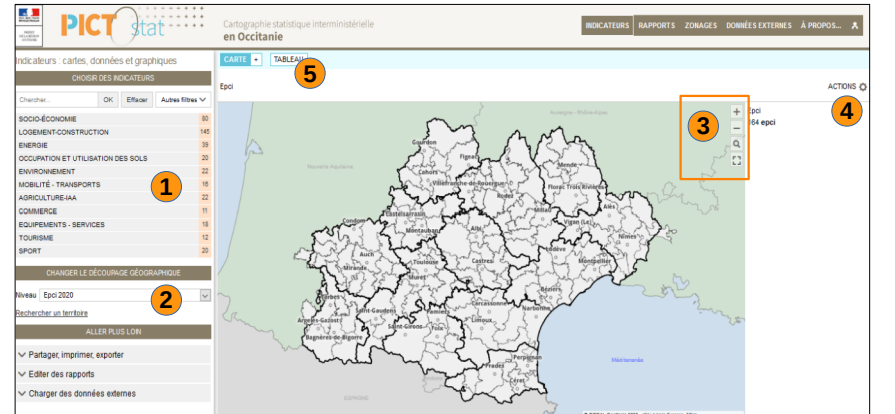

**2** JE CHOISIS LE ZONAGE

# **1** JE CHOISIS MON INDICATEUR

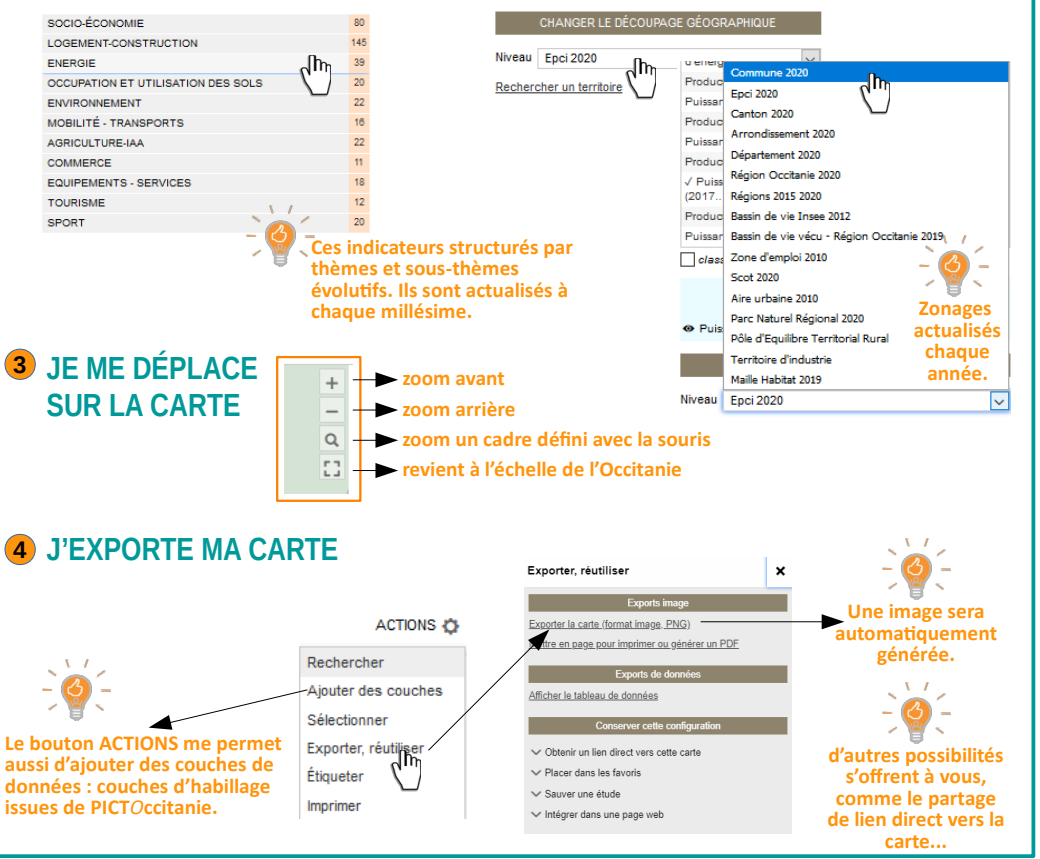

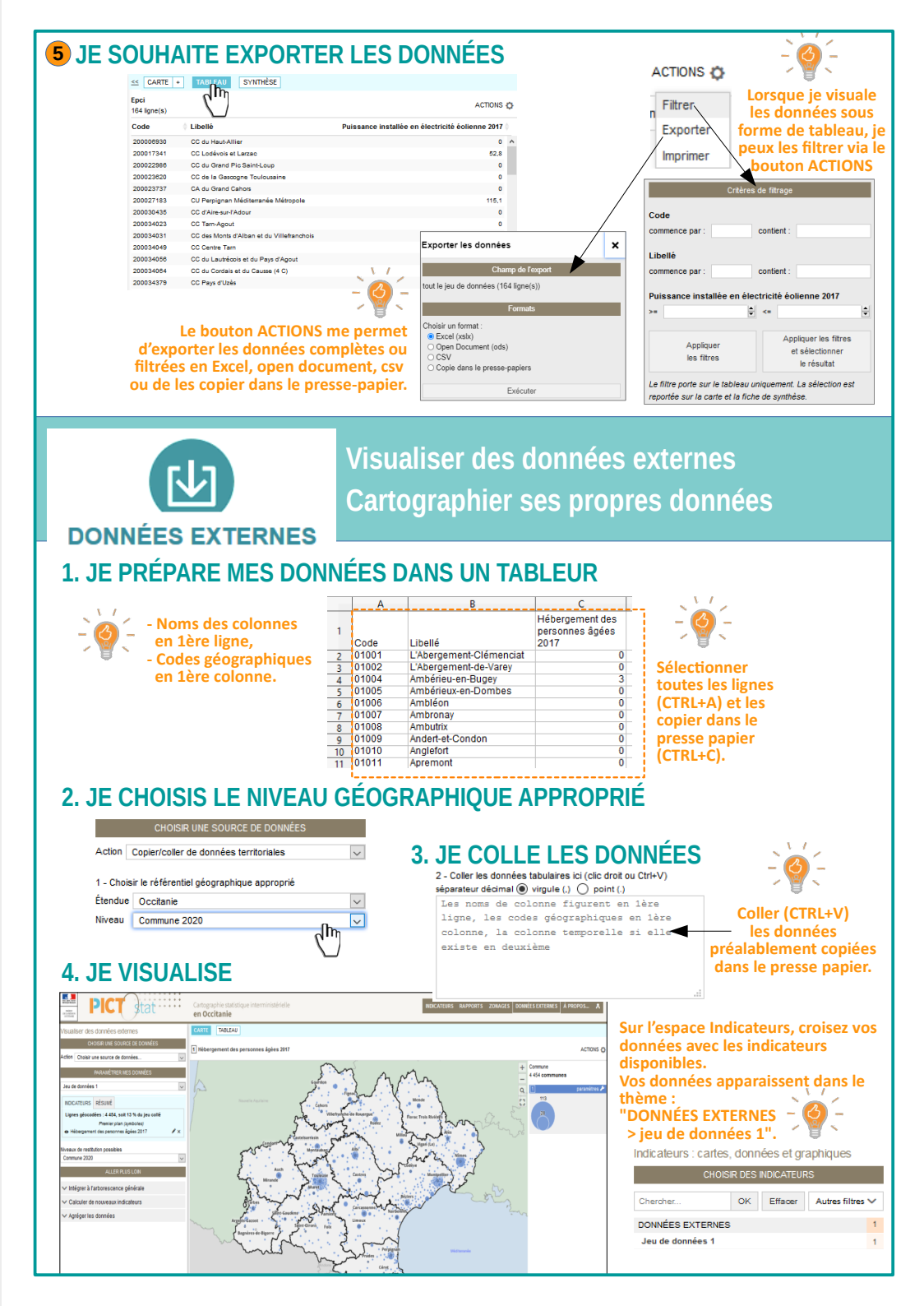